# 重庆优质课资源评审系统操作(上传)指南

| -, | 登陆重庆云课堂       | 1 |
|----|---------------|---|
| Ξ, | 登录评审系统        | 1 |
| Ξ、 | 上传资源          | 3 |
|    | (一)选择学段       | 3 |
|    | (二)进入活动(上传)流程 | 3 |
|    | (三)上传资源       | 4 |
|    | 1. 资源上传。      | 5 |
|    | (1)主资源上传      | 5 |
|    | (2)辅助资源上传     | 5 |
|    | 2. 完善资源信息     | 6 |
|    | 3. 提交资源       | 6 |
|    | 4. 特别说明       | 6 |
|    | (四)资源删、改、查    | 6 |
|    | (五)管理我的参赛资源   | 7 |

## 目录

### 重庆优质课资源评审系统操作(上传)指南

---适于优质课程资源研发基地第一研发教师/主讲教师

说明:

 1.本着"谁研发、谁主讲、谁上传、权属谁"的原则,只能研发人/主讲人 上传,或用研发人/主讲人账号上传。系统默认上传人是权利人。多作者时,以 第一作者上传为准。

 2. 研发人/主讲人只能是基地学校教师(若研发人员是其他学校教师,应以本 校教师身份上传)。

3. 分学段授权上传。系统按学前教育、小学教育、初中教育、普通高中、中 职教育5个学段分5个入口上传,不支持跨学段上传。

3. 暂未开通其他教师上传权限。

#### 一、登陆重庆云课堂

在浏览器地址栏输入 http://www.cqykt.com.cn/, 登陆重庆云课堂

|                       | 资源 > 输入关键国际发展器         | Q 22#          |                                                                                              | Ø |
|-----------------------|------------------------|----------------|----------------------------------------------------------------------------------------------|---|
| ●                     | ■<br>「质资源<br>促进公平教育    |                | ● 费用中心<br>授予 (行)<br>16<br>(行)<br>(行)<br>(行)<br>(行)<br>(行)<br>(行)<br>(行)<br>(行)<br>(行)<br>(行) |   |
| ● 学前教育                | 到小学教育<br>4 e 初中教       | 育 🕑 普通高<br>3 ↔ | 中<br>多<br>中 歌 教育<br>2 %                                                                      |   |
| ☞ 最新资讯                |                        |                |                                                                                              |   |
| 活动空间                  |                        |                | 更多 🛛                                                                                         |   |
| 2022年重庆市<br><b>评审</b> | 市优质课程资源<br>3 <b>通道</b> | 2022年重庆<br>上信  | 市优质课程资源<br><b>5通道</b>                                                                        |   |

二、登录评审系统

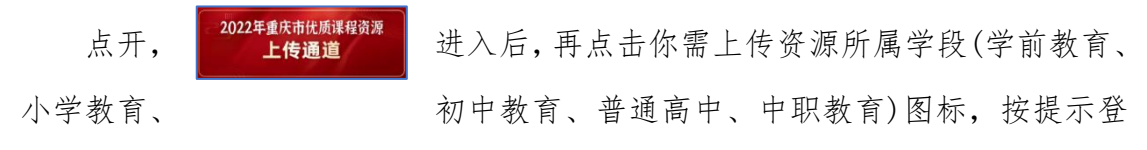

陆。

| 重庆市优质课程资源<br><b>学前教育</b>             | 重庆市优质课程资源<br>小学教育                                       | 重庆市优质课程资源<br>初中教育 |
|--------------------------------------|---------------------------------------------------------|-------------------|
| 学前教育 通用<br>学前教育                      | 小学教育 通用<br>小学教育                                         | 初中教育 通用<br>初中教育   |
| 上時                                   | 上時                                                      | 上特                |
| 重庆市优质课程资源<br>普通高中<br><sup>普通表中</sup> | 重庆市优质课程资源<br>中职教育<br><sup>中联教</sup> 編<br><sup>中联教</sup> |                   |
| 上持                                   | 上传                                                      |                   |

以中职为例(重庆市万州高级技工学校李潇潇,电话号码17358468215)。点 开**中职教育**,出现以下登陆对话框:

注册

按钮进入下一登陆对话框。

| 提示 |     |            |        |
|----|-----|------------|--------|
|    | 请先登 | <u>录</u> ! | 占击"确定" |
|    | 取消  | 确定         | ,      |
|    |     |            |        |
|    |     |            | 登录     |
|    |     |            |        |
|    |     |            | 请输入手机号 |
|    |     |            | 请输入密码  |
|    |     |            |        |

输入你的账号(你的手机号码、初始密码),点击登陆。

忘记密码?

账号说明:

1. 用户名=手机号码、初始密码=手机号后6位。

2. 首次登陆后,务必修改密码。将鼠标移动到右上角人像, 🐑 出现三

| 个下拉选项, | 修改密码 | 点开"修    | ·改密码"选项。i            | 进入下列1 | 修改密码界面。 | 按提示 |
|--------|------|---------|----------------------|-------|---------|-----|
| 修改密码并  | 退出登录 | * 手机号:  | 请输入手机号               |       | 确认。     |     |
|        |      | * 验证码:  | 请输入手机验证码             | 获取验证码 |         |     |
|        |      | * 新密码:  | 6-20位密码,可用数字/字母/符号组合 |       |         |     |
|        |      | * 确认密码: | 请输入确认密码              |       |         |     |
|        |      |         | 确认修改                 |       |         |     |

3. 基地学校第一研发教师/主讲教师账号,已经全部建立,无需注册,见附件(重庆市优质课程资源研发学校研发人员信息表)。若有变化(电话号码变化、新增),请项目负责人与市教科院信研所联系人沟通,联系人:小学幼儿园(邹行行,13368390002)、中学(佐堃,17783578909)、中职(刘冰,15310083176)。

#### 三、上传资源

以中职为例(重庆市万州高级技工学校李潇潇,电话号码17358468215)。

#### (一)选择学段

选择需要上传资源的学段---选择"中职教育"

| 重庆市优质课程资源<br>普通高中 | 重庆市优质课程资源<br>中职教育 | 重庆市优质课程资源<br>学前教育 |
|-------------------|-------------------|-------------------|
| 普通高中 通用           | 中职款育通用            | 学前教育 通用           |
| 普通高中              | 中职教育              | 学前教育              |
| L1\$              | 1te               | 上传                |
| 重庆市优质课程资源<br>小学教育 | 重庆市优质课程资源<br>初中教育 |                   |
| 小学教育 通用           | 初中教育 通用           |                   |
| 小学教育              | 初中教育              |                   |
| 上传                | 上传                |                   |

### (二)进入活动(上传)流程

活动流程是整个活动的流程引导,可以了解活动时间、步骤、上传时间、查 看活动指南、答疑公告等。

#### 本次活动流程已经进入资源上传流程。

| 重/<br>中<br>沃 | <sup>天市优质课程资源</sup>                  | 中职教育 |       |
|--------------|--------------------------------------|------|-------|
| 活动           | 流程 ENTRY GUIDELINES                  |      |       |
| 1            | <b>创作资源</b><br>2022.03.01~2022.04.15 |      |       |
| 2            | 上传资源<br>2022.04.01~2022.04.30        |      | 上传进行中 |
| 3            | <b>专家评审</b><br>2022.04.01~2022.04.30 |      | 评审进行中 |
| 活动指          | 南 答疑公告 (0)                           |      |       |

## (三)上传资源

根据活动流程指引时间,完成资源创作后,点击【上传资源】,进入资源上 传列表。

| 我的信息             |    |    |          |            |          |        |
|------------------|----|----|----------|------------|----------|--------|
| 姓名: 周清清          |    |    | 学校/单位类别: | 中等技术学校     |          |        |
| 手机号: 18896032692 |    |    | 学校/单位名称: | 重庆市垫江县职业教育 | 中心       |        |
| 所在地区: 重庆市/县/垫江;  | 县  |    | 分组: 英语   |            |          |        |
|                  |    |    |          |            |          |        |
|                  |    |    |          |            |          |        |
| 我的资源             |    |    |          |            |          |        |
|                  | _  |    |          |            |          |        |
| + 添加资源           |    |    |          |            |          |        |
| 资源之称             | 学品 | 年級 | 学科       | 视频时长       | 最终得分     | 揭作     |
|                  |    |    |          |            |          |        |
|                  |    |    | 智末添加许申贷源 |            |          |        |
|                  |    |    |          | < <b>1</b> | > 5条/页 > | 前往 1 页 |

点击【添加资源】,出现下列对话框。

| 上传资源     |                     |         |             |           |           |      | × |
|----------|---------------------|---------|-------------|-----------|-----------|------|---|
| *资源名称    | 请输入资源名称,最多500个字     |         |             |           |           |      |   |
| * 上传资源   | ▲ 上传                |         |             |           |           |      |   |
|          | 支持扩展名: mp4          |         |             |           |           |      |   |
| * 学段     | 普教/学前教育 > * 年级      | 小班 ~    | * 学期        | 上学期 ~     | * 学科/专业大类 | 运动游戏 | ~ |
| * 微课所属任务 | 幼儿园-小班-上期           | ~       |             |           |           |      |   |
| * 教材版本   | 请选择                 | ~       | 知识点         | 填写资源对应的知识 |           |      |   |
| 章节/单元    | 请填写资源对应的教材章节        | 课时      | 填写资源对应的教材课时 |           |           |      |   |
| * 辅助资源   | ▲ 上传                |         |             |           |           |      |   |
|          | 此处上传资源配套的辅导资料,最多3个, | 最大不超过1G |             |           |           |      |   |
| *项目负责人   | 项目负责人姓名             |         |             |           |           |      |   |
| *研发/主讲人员 | 李潇潇                 | ÷       |             |           |           |      |   |
| * 技术支持   | 技术支持1姓名             | +       |             |           |           |      |   |
| * 指导教师   | 指导教师1姓名             | +       |             |           |           |      |   |
| 资源简介     | 选填, 自拟课题时建议详细说明课题内容 | 7       |             |           |           |      |   |
|          |                     |         |             |           |           |      |   |
|          |                     |         |             |           |           |      |   |

1. 资源上传

(1)主资源上传

主资源指微课视频。填写资源名称后,点击 ▲上传按钮,上传过程如下图:

| 上传资源   | 未上传        | 上传                                        | 完成上传       | ×      |
|--------|------------|-------------------------------------------|------------|--------|
| * 上传资源 | ▲ 上传       | ▲ 上传                                      | ▲ 上传       |        |
|        | 支持扩展名: mp4 | 支持扩展名: mp4                                | 支持扩展名: mp4 |        |
|        |            | 开始上传 暂停 恢复上传<br>权威解析, 3分钟带你深入了解"计算思维".mp4 |            | — 100% |

(2)辅助资源上传

按照重庆市教育科学研究院关于遴选重庆市优质课程资源研发基地学校的 通知(渝教科院发(2021)17号)要求,辅助资源指教学设计或课件、配套练习。 考虑到有的微课无法提供配套练习,因此配套练习不作为强制要求,但教学设计 或课件必须上传,作为评审的加分条件。辅助资源可上传3个。 点开 \*辅助资源 ▲上传 按钮即可上传,最多传3个。

2. 完善资源信息

(1)准确填写。准确填写(或选择)资源名称、学段、学期、学科/专业大类、 项目负责人、微课所属任务、教材版本、知识点、章节/单元、课时、技术支持、 指导教师、资源简介。

(2)准确匹配。注意名称、学段、学期、学科/专业大类、项目负责人、微课 所属任务的匹配,务必与下达任务一致,否则影响任务结项。

匹配内容见"重庆市教育科学研究院关于重庆市优质课程资源研发基地学校 评审结果公示"http://www.cqykt.com.cn/newsCenter/detail/35 网页下的附 件。

(3)下拉选择。在需填写的信息中,学段、年级、学期、学科/专业大类、微 课所属任务、教材版本属下列选择,无需填写,但注意匹配。

(4)完整性。为提高资源可用性,请务必尽量完整填写。

(5)研发/主讲人员。**系统默认上传人为第一作者**,无需填写。请实事求是, 以第一作者账号上传,否则影响权属和其他利益。若确有第二、第三作者。可点 击 ● 增加。

(6)项目负责人。务必与任务书一致,若实有变动,请与分组联系人联系并 书面来函,经确认后修改。

(7)技术支持。据实填写,按规定不超过2人。

(8)指导教师。据实填写,按规定不超过3人。

3. 提交资源

资源信息完善后,点击【确定】,上传成功后会出现提交成功提示,点击【知道了】返回提交列表。

4. 特别说明

(1)本人可见。您上传到的资源目前处于"待评审"阶段,除您自己、项目 负责人外,其他任何人不可见。

(2)不要重复上传。发现重复自行删除。若发现错误,可修改。

## (四)资源删、改、查

资源上传完成后,进入下列对话框。在"操作"下点击修改、查看、删除,可进行相关操作。

| 资源名称                     | 学段   | 年级  | 学科      | 视频时长 | 最终得分    |    | 操作 |     |
|--------------------------|------|-----|---------|------|---------|----|----|-----|
| 权威解析,3分钟带你深<br>入了解"计算思维" | 中职教育 | 一年级 | 电子与信息大类 | 2 分钟 |         | 修改 | 查看 | 删除  |
| 测试01                     | 中职教育 | 二年级 | 数学      | 3 分钟 | -       | 修改 | 查看 | 删除  |
| 测试02                     | 中职教育 | 一年级 | 数学      | 2 分钟 |         | 修改 | 查看 | 删除  |
|                          |      |     |         | <    | 1 > 5条页 | ~  | 前往 | 1 页 |

## (五)管理我的资源

登陆重庆云课堂 www.cqykt.com.cn→点开"2022 年重庆市优质课程资源上 传通道"→用账号登陆系统→点开所属学段→点开"我的资源"。即可管理。